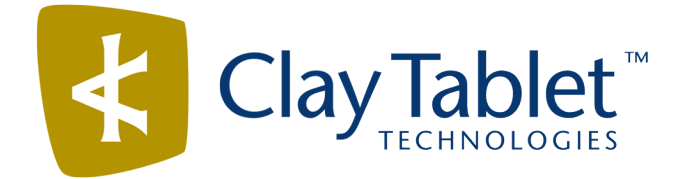

# Clay Tablet Connector for Adobe Experience Manager

Version 2.5.0

# **Release Notes**

## July 13, 2016

#### **Overview**

Welcome to the Clay Tablet Connector for Adobe Experience Manager (Connector). The Connector enables you to automate sending and retrieving content from your Adobe Experience Manager CMS, which dramatically reduces the effort required to create, maintain, and publish Web content in multiple languages.

## How to Contact Clay Tablet Support

Email @: <u>support@clay-tablet.com</u> Telephone: +1-416-363-0888

#### How to submit a support ticket:

1. Email support@clay-tablet.com, and cc (carbon copy) anyone to include in the ticket correspondence.

**Important:** Include the information and attachments in your email that are listed in the following subsections.

Zendesk automatically creates a ticket and responds to everyone included in the cc field.

2. Everyone in the original cc receives updates unless they request to be removed from the ticket.

**Important:** Check your email spam folder (especially first-time Zendesk users) as sometimes email notifications from Zendesk are marked as spam.

When the issue is resolved, Clay Tablet closes the ticket.

#### Information to include in the support ticket:

- client name
- CMS or content system name and version
- Connector or App version installed
- name of job for which the issue occurs
- date of job submission
- detailed description of the issue
- any error text–copy and paste, if applicable

#### Files to attach to the support ticket:

- CMS log files for the date the issue occurred
- Clay Tablet log files for the date the issue occurred
- screen capture of the issue

#### How to view and update your support ticket in Zendesk:

You must log into Zendesk to view your support tickets there.

- 1. Open the Clay Tablet Zendesk page in your browser: <a href="https://claytablet.zendesk.com">https://claytablet.zendesk.com</a>.
- 2. In the top-right corner, click **Sign in**, and enter your credentials.

**Note:** If you do not have credentials yet, then click either **Sign up** or **Get a password**, and follow the onscreen instructions.

|                               | Sign in to Clay Tablet Technologies                                                                                            |
|-------------------------------|----------------------------------------------------------------------------------------------------|
|                               | Email                                                                                                    |
|                               | Password                                                                                                    |
|                               | Stay signed in                                                                                                    |
|                               | Sign in                                                                                                    |
|                               | Your credentials will be sent over a secure connection                                                                         |
|                               | Cancel                                                                                                    |
|                               | I am an Agent                                                                                                    |
|                               | Forgot my password                                                                                                    |
| New to Cla                    | ay Tablet Technologies Sign up                                                                                                 |
| Have you                      | emailed us Get a password                                                                                                    |
| If you've con<br>you're alrea | mmunicated with our support staff through email previously,<br>ady registered. You probably don't have a password vet, though. |

- 3. After signing in, click **My activities** to view the tickets you opened or where you are cc'd.
- 4. To update tickets, you can reply or attach files.

For more information, refer to "Submitting and tracking support requests" in Zendesk's *Help Center guide for end-users*, at: <u>https://support.zendesk.com/hc/en-us/articles/203664386-Help-Center-guide-for-agents-and-end-users</u>.

Important: Zendesk refers to a support ticket as a support request. These terms are interchangeable.

### **System Requirements**

The Clay Tablet Connector for Adobe Experience Manager (AEM) must be installed on the AEM Author server. The Clay Tablet Connector for AEM supports AEM versions 5.6.1 and higher.

The Clay Tablet Connector for AEM has no additional hardware or software requirements beyond those of AEM. For detailed requirements, refer to the appropriate version of the *Adobe Experience Manager Technical Requirements*.

# What's New?

- The Connector services are now cluster aware, so that they no longer require the serviceconfig.xml file to determine which services to run on cluster instances.
- Some of the information that was previously stored in the CTC Data folder is now stored in the database. Installing the CTC Data folder is now optional, and this folder now can store only log files and manual updates. This change facilitates sharing data when using a clustered environment.

Important: The default location of log files is now crx-quickstart/logs instead of the CTC Data/logs folder. To change this setting back to the CTC Data/logs folder, in the Folder and Permissions section of the Configuration page, specify the Data Folder and select the Logs check box.

- The Job Details tab of the Translation Status page now displays the job description at the top of the page, under the Translation job field.
- The Connector now supports AEM 6.2, including the Translation Integration Framework.
- In the LSP & Keys page, there is now a Test button to test the key alias and password.
- The Translation Job page of the Bulk Translation wizard now states that only the deadline and the translation notes are saved when adding content to the Translation Queue.
- The new PickupContentFromBlueprintPages\_LockedOnly page option in CRXDE Lite enables the Connector to read properties from unlocked components when the PickupContentFromBlueprintPages option is set to true. This new option enables sending both locked and unlocked components for translation.
- The Connector now supports sending i18n dictionary items in JSON format for translation in AEM 6.1 and higher.
- You can now use AEM's mail service to configure Connector email notifications.
- The log file now indicates whether the Overwrite check box was selected in the Translation Queue when sending out a job for translation.
- There are performance improvements to the translation-memory database.

| Issue ID | Description                                                                                                    |
|----------|----------------------------------------------------------------------------------------------------|
| AEM-540  | Previously, if a Blueprint page was not rolled out to the Livecopy target page, then when sending out the page for translation, the job remained in the Preparing status. This occurs because both the source and target pages remain locked. This issue has been resolved. If this scenario occurs, the Connector recognizes that the Livecopy target page is missing, so it aborts the job and cancels locking the page. |

### **Issues Fixed in This Release**

| Issue ID | Description                                                                                                    |
|----------|----------------------------------------------------------------------------------------------------|
| AEM-662  | If an <code>lspkeys.xml</code> configuration file was exported from a Connector instance without a specific add-on to the <code>CTC_INIT_HOME</code> directory of a new Connector instance with the add-on, then launching the new Connector instance did not load the configuration file. This issue has been resolved.                                                                                                    |
| AEM-675  | Previously, if a source page was activated (published) and the Connector copied it to a target page that already existed, then the cq:lastReplicated, cq:lastReplicatedBy, and cq:lastReplicationAction properties were copied from the source page to the target page. This incorrectly indicated that the target page was also activated (published). This issue has been resolved, because the Connector no longer copies these properties from the source to the target. |
|          | <b>Note:</b> In an existing installation, you must exclude these properties from translation, as described in <a href="http://www.clay-tablet.com/help/Content/Topic_Files/AEM_Install_Config/4_Config/Excluding_Properties_from_Translation.htm">http://www.clay-tablet.com/help/Content/Topic_Files/AEM_Install_Config/4_Config/Excluding_Properties_from_Translation.htm</a> .                                                                                            |
| AEM-681  | Previously, if an error occurred while processing one item in a translation job, then other translation jobs were not processed. This issue has been resolved.                                                                                                    |
| AEM-685  | Previously, when using AEM 6.1 SP 1, rolling out a page for the first time, the content was not added to the Translation Queue. However, subsequent rollouts of the page are added to the queue, as expected. This issue has been resolved.<br><b>Note:</b> If this issue occurred on an earlier version of AEM, this fix does not resolve the issue.                                                                                                    |
| AEM-689  | When the <b>Target Page Revisioning</b> feature was enabled in the <b>UI and Default Settings</b> section<br>of the <b>Configuration</b> page, and content returned from translation, the translated page was not<br>copied into the correct location in AEM. This occurred because a revision label was not created,<br>even though a new version of the page was created. This issue has been resolved.                                                                    |
| AEM-691  | There is now no default value in the AlarmEmails field in the fields4trans node.                                                                                                    |
| AEM-693  | When the <b>Target Page Revisioning</b> feature was enabled in the <b>UI and Default Settings</b> section<br>of the <b>Configuration</b> page, and i18n dictionary items were sent out to translation, the<br>translation job failed. This issue has been resolved, and revisioning is no longer applied to i18n<br>dictionary items.                                                                                                    |
| AEM-694  | When the team profile or language mapping was not configured, then trying to open the <b>Bulk</b><br><b>Translation</b> wizard displayed an error instead of the first page of the wizard. This issue has been resolved.                                                                                                    |

# **Known Issue**

| Issue ID | Description                                                                                                    |
|----------|----------------------------------------------------------------------------------------------------|
| AEM-731  | By default, the Connector caches all the files for translation and all received translation files. To instruct the Connector <i>not</i> to cache these files, edit /etc/ctcpipelineconfig/ctcTranslationPipes.xml in CRX and follow the instructions in the comments in that file about how to comment out or enable particular steps in the Pipeline to meet your needs. In version 2.5.0 of the Connector, the files are stored in the database. For updated instructions, please contact Clay Tablet Support. |